## การเข้าระบบส่งจำนวนแบบทดสอบปลายภาคเรียนที่ 2 / 2561

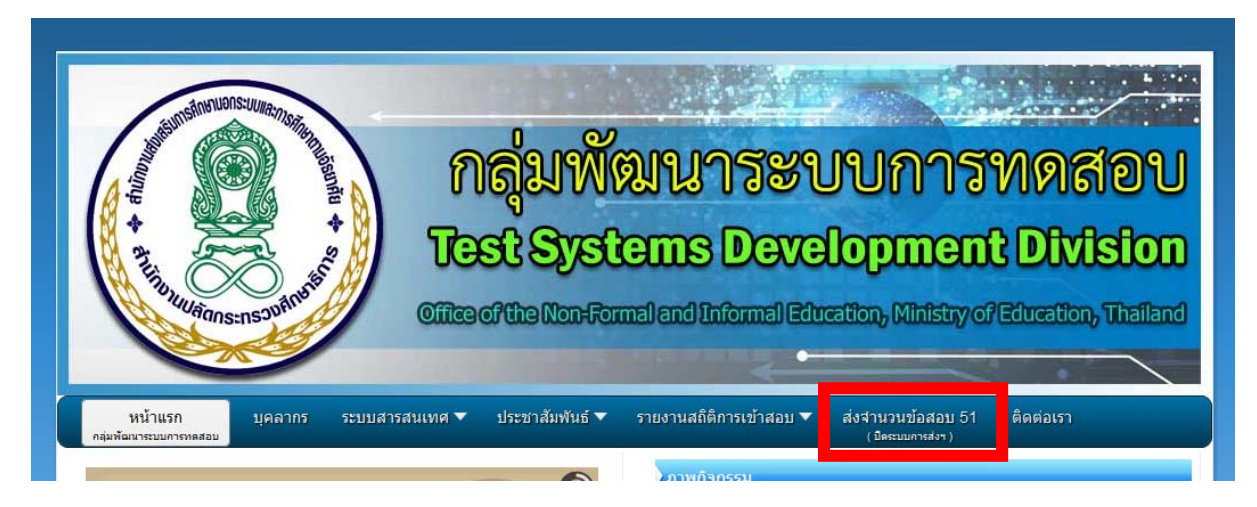

- 1. เข้าเว็บกลุ่มพัฒนาระบบการทดสอบ <u>www.nfe.go.th/nfetesting</u>
- 2. คลิ๊กเลือก ส่งจำนวนข้อสอบ 51

| ระบบฐานข้อมูลเพื่อการบริหาร | จัดการ สำนักง | าน กศน.(DMIS) |
|-----------------------------|---------------|---------------|
|                             |               |               |
|                             | 5             |               |
| © สำนักงาน กศ               | u.            |               |
| 🕜 กรุณากรอกข้อมูลให้ครบถ้ว  | น             |               |
| รหัสสถานดีกษา               | ۵.            |               |
| รหัสผ่าน                    |               |               |
| Login                       |               |               |

3. Login ด้วยรหัสสถานศึกษา รหัสผ่านของ DMIS

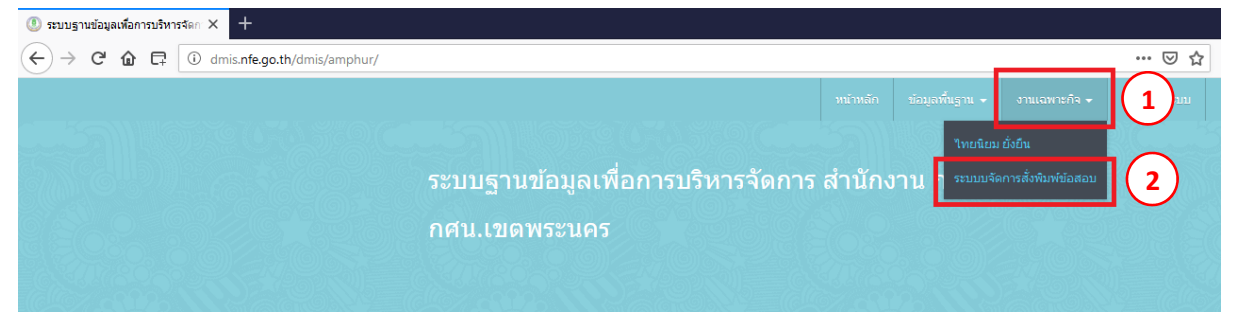

4. คลิ๊กเลือก งานเฉพาะกิจ > ระบบจัดการสั่งพิมพ์ข้อสอบ

## การเพิ่มข้อมูลสนามสอบ

| กรจัดก × +                      |                 |                         |          |            |                 |               |            |      |
|---------------------------------|-----------------|-------------------------|----------|------------|-----------------|---------------|------------|------|
| (i) dmis.nfe.go.th/dmis/amphur, | /test_print.php |                         |          |            |                 |               | ⊠ ☆        | lii\ |
|                                 |                 |                         |          | หน้าหลัก   | ข้อมูลพื้นฐาน 👻 | งานเฉพาะกิจ 👻 | ออกจากระบบ |      |
|                                 |                 |                         |          |            |                 |               |            |      |
|                                 | ระบบฐานข้อมู    | ลเพื่อการบริหา          | ารจัดการ | สำนักง     | บาน กศน.(       | DMIS)         |            |      |
|                                 | กศน.เขดพระน     | เคร                     |          |            |                 |               |            |      |
|                                 |                 |                         |          |            |                 |               |            |      |
|                                 |                 |                         |          |            |                 |               |            |      |
|                                 |                 |                         |          |            |                 |               |            |      |
|                                 |                 |                         |          |            | <b>1</b>        | นามสอบ 🚺      | มม 🔍 ราย   | งาน  |
|                                 |                 | ข้อมูลสนา<br>+ เพิ่มสนา | มสอบ     |            |                 | _ `           |            |      |
| Display 10 🗸 records            |                 |                         |          |            |                 | Search:       |            |      |
| รหัสสนามสอบ                     | ชื่อสนามสอบ 🗘   | ชื่อสถานศึกษา           | อำเภล    | <b>•</b> • | จังหวัด 🗢       | ภาค 🗘         | แก้ไข 🗢    | ลบ   |
| No data available in table      |                 |                         |          |            |                 |               |            |      |
| Showing 0 to 0 of 0 entries     |                 |                         |          |            |                 |               |            |      |
|                                 |                 |                         |          |            |                 |               |            |      |

# 1. คลิ๊ก สนามสอบ 2. คลิ๊ก + เพิ่มสนามสอบ

| หารจัดก: × +  |                        |            |                    |            |         |          |                 |               |            |        |
|---------------|------------------------|------------|--------------------|------------|---------|----------|-----------------|---------------|------------|--------|
| i dmis.nfe.go | .th/dmis/amphur/test_a | dd.php     |                    |            |         |          |                 |               | ⊠ ☆        | III\ C |
|               |                        |            |                    |            |         | หน้าหลัก | ข้อมูลพื้นฐาน 👻 | งานเฉพาะกิจ 👻 | ออกจากระบบ |        |
|               |                        |            |                    |            |         |          |                 |               |            |        |
|               |                        | ระบบฐานข้อ | เมูลเพื่อ <i>ก</i> | าารบริหา   | รจัดการ | สำนักง   | งาน กศน.(ไ      | DMIS)         |            |        |
|               |                        | กศน.เขดพร  | ะนคร               |            |         |          |                 |               |            |        |
|               |                        |            |                    |            |         |          |                 |               |            |        |
|               |                        |            |                    |            |         |          |                 |               |            |        |
|               |                        |            |                    |            |         |          |                 |               |            |        |
|               |                        |            |                    | ข้อมูลสนาม | มสอบ    |          |                 |               |            |        |
| รหัสสนามสอบ   | 00001                  | 1          |                    | กลับหน้าห  | ເລັກ    |          |                 |               |            |        |
| ชื่อสนามสอบ   | โรงเรียนพระนคร 1       |            |                    |            |         |          |                 | (             | 2          |        |
|               |                        |            |                    | 🖳 บันทีเ   |         |          |                 |               |            |        |

 กรอกข้อมูล รหัสสนามสอบด้วยตัวเลข 5 หลักเช่น 00001 โดยรหัสสนามสอบแต่ละสนามสอบ ห้ามซ้ำกัน

4. กรอกชื่อสนามสอบที่ใช้จัดสอบให้ถูกต้อง และบันทึกข้อมูล 🖽 บันทึก

#### การส่งจำนวนแบบทดสอบ

| 1001 × T                                                                             |                                                |                                                                      |                                          |          |                                |                             |               |       |
|--------------------------------------------------------------------------------------|------------------------------------------------|----------------------------------------------------------------------|------------------------------------------|----------|--------------------------------|-----------------------------|---------------|-------|
| (i) dmis.nfe.go.th/dmis/amph                                                         | ur/test_print.php                              |                                                                      |                                          |          |                                |                             | 🛛 1           | ☆ I   |
|                                                                                      |                                                |                                                                      | 1                                        | หน้าหลัก | ข้อมูลพื้นฐาน 👻                | งานเฉพาะกิจ 👻               | ออกจากระบบ    |       |
|                                                                                      |                                                |                                                                      |                                          |          |                                |                             |               |       |
|                                                                                      | ระบบธาบข้                                      | ้อบอเพื่อการบริห                                                     | กรจัดการ ส่                              | ้ำบักง   | าม คสม ()                      |                             |               |       |
|                                                                                      |                                                |                                                                      |                                          |          | 160 111 160 (1                 |                             |               |       |
|                                                                                      | กศน.เขตพ                                       | ระนคร                                                                |                                          |          |                                |                             |               |       |
|                                                                                      |                                                |                                                                      |                                          |          |                                |                             |               |       |
|                                                                                      |                                                |                                                                      |                                          |          |                                |                             |               |       |
|                                                                                      |                                                |                                                                      |                                          |          |                                |                             |               |       |
|                                                                                      |                                                |                                                                      |                                          |          |                                | _                           | _             |       |
|                                                                                      |                                                |                                                                      |                                          |          | <b>1</b> สา                    | นามสอบ 📢 สั่                | งสอบ 🔍 รา     | ายงาน |
|                                                                                      |                                                | aĭ                                                                   |                                          |          |                                |                             |               |       |
|                                                                                      |                                                | บอมูลลา                                                              | นามสอบ                                   |          |                                |                             |               |       |
|                                                                                      |                                                | บอมูดด⊺<br>+ เพิ่มส <sup>,</sup>                                     | นามสอบ<br>นามสอบ                         |          |                                |                             |               |       |
| Display 10 🗸 records                                                                 |                                                | บอมูลลา<br>+ เพิ่มส                                                  | นามสอบ<br>นามสอบ                         |          |                                | Search:                     |               |       |
| Display 10 🗸 records<br>รหัสสนามสอบ                                                  | ชื่อสนามสอบ 🗘                                  | ชื่อสถานศึกษา ◆                                                      | มามสอบ<br>นามสอบ<br>อำเภอ ≎              |          | จังหวัด ◆                      | Search:<br>ภาค 🗢            | แก้ไข 🗢       | ຄນ    |
| Display 10 ♥ records<br>รหัสสนามสอบ<br>21001000000001                                | <u>ชื่อสนามสอบ</u> ≑<br>โรงเรียนพระนคร 1       | บอมูลสา<br>+ เพิ่มส<br>ข้อสถานศึกษา ≑<br>กศน.เขตพระนคร               | นามสอบ<br>นามสอบ<br>อำเภอ ¢<br>เขดพระนคร | กรุงเทพม | <del>จังหวัด</del> ≎<br>เหานคร | Search:<br>ภาค 🗘<br>ภาคกลาง | แก้ไข ÷<br>// | ຄນ    |
| Display 10 v records<br>รงัสสนามสอบ<br>21001000000001<br>Showing 1 to 1 of 1 entries | <mark>ชื่อสนามสอบ</mark> ≎<br>โรงเรียนพระนคร 1 | บอมูลสา<br>+ เพิ่มส<br><mark>ชื่อสถานศึกษา</mark> ◆<br>กศน.เขตพระนคร | มามสอบ<br>มามสอบ<br>อำเภอ ≑<br>เขตพระนคร | กรุงเทพม | <del>จังหวัด ≎</del><br>เหานคร | Search:<br>ภาค 🕈<br>ภาคกลาง | แก่ไข 🕈       | ຄນ    |

#### 1. คลิ๊ก สั่งข้อสอบ

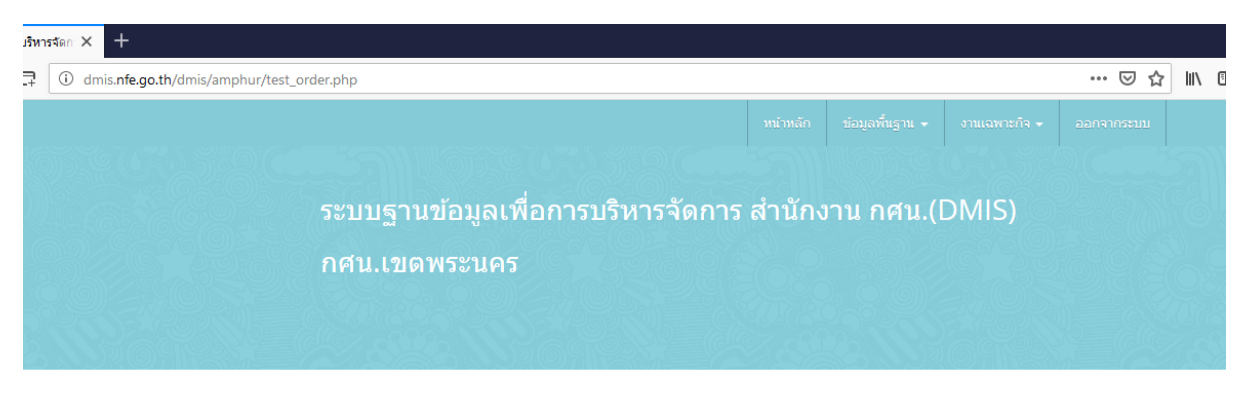

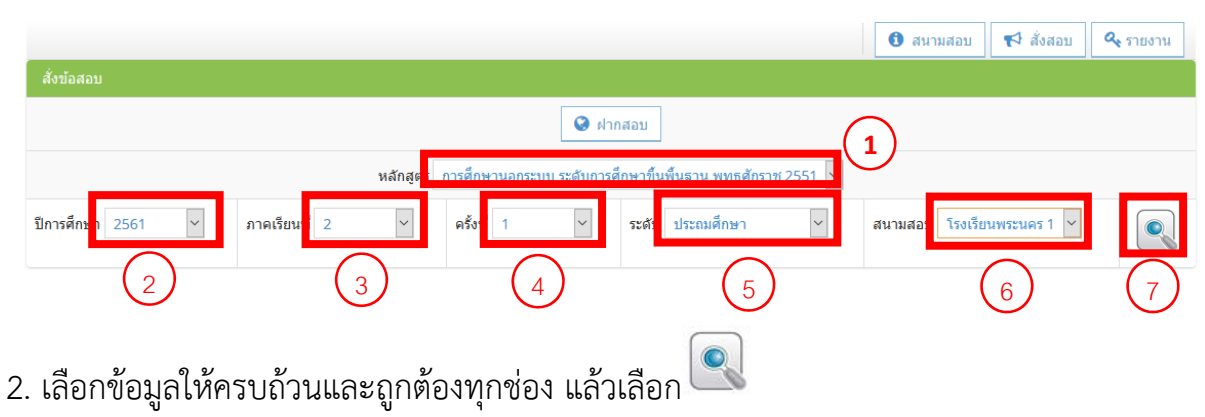

#### การส่งจำนวนแบบทดสอบ (ต่อ)

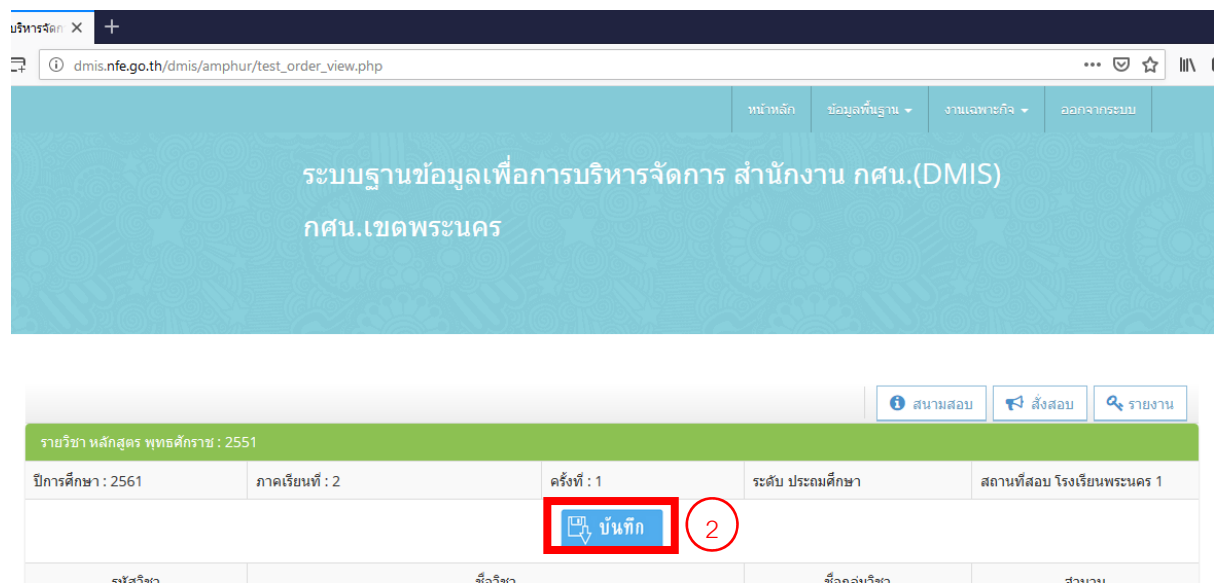

| รหัสวิชา | ชื่อวิชา          | ชื่อกลุ่มวิชา           | จำนวน |            |
|----------|-------------------|-------------------------|-------|------------|
| ุทช11001 | เศรษฐกิจพอเพียง   | สาระทักษะการดำเนินชีวิต | 60    |            |
| ุทช11002 | สุขศึกษาพลศึกษา   | สาระทักษะการดำเนินชีวิต | 30    |            |
| ทช11003  | ศิลปศึกษา         | สาระทักษะการดำเนินชีวิต | 20    | $\bigcirc$ |
| ทร11001  | ทักษะการเรียนรู้  | สาระทักษะการเรียนรู้    | 100   | 1          |
| พค11001  | คณิตศาสตร์        | สาระความรู้พื้นฐาน      | 50    |            |
| พต11001  | ภาษาอังกฤษพื้นฐาน | สาระความรู้พื้นฐาน      | 20    |            |

- 3. กรอกข้อมูลจำนวนแบบทดสอบแต่ละรายวิชาให้ถูกต้อง
- 4. เมื่อกรอกข้อมูลเรียบร้อยแล้วให้กด บันทึกข้อมูล 🛽

## การส่งจำนวนแบบทดสอบกรณีฝากสอบ

| I dmis.nfe.go.th/dmis/amp                                          | phur/test_print.php               |                                                         |                                          |          |                                                                                                    |                    | (                | 🗵 🕁                 | l               |
|--------------------------------------------------------------------|-----------------------------------|---------------------------------------------------------|------------------------------------------|----------|----------------------------------------------------------------------------------------------------|--------------------|------------------|---------------------|-----------------|
|                                                                    |                                   |                                                         | 1                                        | หน้าหลัก | ข้อมูลพื้นฐาน 👻                                                                                                    | งานเฉพาะกิจ        | - ออกจาก:        | ระบบ                |                 |
|                                                                    |                                   |                                                         |                                          |          |                                                                                                    |                    |                  |                     |                 |
|                                                                    | ຣະນາເຮັດນາຄັ                      | ວນວນທີ່ວຽວຮຸນຮູນ                                        | เวรวัดดวร ส่                             | ວນັດງ    | ວາເວດາເປ                                                                                                    |                    |                  |                     |                 |
|                                                                    | วะบบฐานชเ                         | ถพื่ดเพตบ เวกวง                                         | מ כו וזוטוי כו ו                         | Turiv    | าน กคน.                                                                                                    | Divits)            |                  |                     |                 |
|                                                                    | กศน.เขดพร                         | ระนคร                                                   |                                          |          |                                                                                                    |                    |                  |                     |                 |
|                                                                    |                                   |                                                         |                                          |          |                                                                                                    |                    |                  |                     |                 |
|                                                                    |                                   |                                                         |                                          |          |                                                                                                    |                    |                  |                     |                 |
|                                                                    |                                   |                                                         |                                          |          |                                                                                                    |                    |                  |                     |                 |
|                                                                    |                                   |                                                         |                                          |          |                                                                                                    |                    |                  |                     |                 |
|                                                                    |                                   |                                                         |                                          |          |                                                                                                    | _                  |                  |                     |                 |
|                                                                    |                                   |                                                         |                                          |          | 0                                                                                                    | ณามสอบ 🗲           | จ สังสอบ (       | <b>۹.</b> 5784      | งาน             |
|                                                                    |                                   | ข้อนอส                                                  | 12116211                                 |          | 0                                                                                                    | เนามสอบ            | จี สังสอบ 🤇      | <b>۹.</b> זיזא      | งาน             |
|                                                                    |                                   | บ้อมูลสา                                                | นามสอบ                                   |          | 0                                                                                                    | เนามสอบ 🗲          | จี สิ่งสอบ       | <b>Q</b> 5784       | งาน             |
| Display 10 w escorts                                               |                                   | ข้อมูลสา<br>+ เพิ่มส                                    | นามสอบ<br>นามสอบ                         |          | 0                                                                                                    | เนามสอบ 🗲          | 4 สังสอบ         | <b>Q</b> 57104      | งาน             |
| Display 10 🗸 records                                               |                                   | ข้อมูดสา<br>+ เพิ่มส                                    | นามสอบ<br>นามสอบ                         |          | 0                                                                                                    | เนามสอบ 🗲<br>Searc | ⊲ สังสอบ<br>ch:  | <b>Q</b> 57104      | งาน             |
| Display 10 ✓ records<br>รหัสสนามสอบ                                | ชื่อสนามสอบ ÷                     | ข้อมูลสา<br>+ เพิ่มส<br>ชื่อสถานศึกษา ◆                 | มามสอบ<br>นามสอบ<br>อำเภอ ≎              |          | จังหวัด ร่                                                                                                    | หมามสอบ 🗲<br>Searc | จ สังสอบ<br>cch: | <b>α τ</b> ημα<br>¢ | งาน<br>ดบ       |
| Display 10 ✓ records<br><mark>รา¥ัสสนามสอบ</mark><br>2100100000001 | ชื่อสนามสอบ ‡<br>โรงเรียนพระนคร 1 | ข้อมูลสา<br>+ เห็มส<br>ชื่อสถานศึกษา ◆<br>กศน.เขตพระนคร | มามสอบ<br>นามสอบ<br>อำเภอ ¢<br>เขตพระนคร | UÉATNAR  | จังหวัด รังหวัด ร<br>รังหวัด รังหวัด รังหวัด รังหวัด รังหวัด รังหวัด รังหวัด รังหวัด รังหวัด รังหวัด รังหวัด รังหวัด รังหวัด รังหวัด | เนามสอบ 🐨<br>Searc | จ สังสอบ<br>ch:  | Q                   | งาน<br>ดบ<br>อิ |

#### 1. คลิ๊ก สั่งข้อสอบ

| มริหาร | รัตกา | × +                                                |                         |            |              |
|--------|-------|----------------------------------------------------|-------------------------|------------|--------------|
| 7      | (i)   | dmis. <b>nfe.go.th</b> /dmis/amphur/test_order.php |                         | ⊠ ☆        | lii\ C       |
|        |       | พร้าหลัก ข้อมูลที่                                 | ตั้นฐาน 🗸 งานเฉพาะกิจ 🗸 | ออกจากระบบ |              |
|        |       |                                                    |                         |            | 5            |
|        |       | ระบบฐานข้อมูลเพื่อการบริหารจัดการ สำนักงาน ก       | าศน.(DMIS)              |            | <u>i</u> ent |
|        |       | กศน.เขดพระนคร                                      |                         |            | 20           |
|        |       |                                                    |                         |            | TICE         |
|        |       |                                                    |                         | 1 640      |              |
|        |       |                                                    |                         |            |              |

|                                   |                          |                     |                    |          | 0 สนามสอบ       | 📢 สั่งสอบ   | a זונטוע |
|-----------------------------------|--------------------------|---------------------|--------------------|----------|-----------------|-------------|----------|
| สังข้อสอบ                         |                          |                     |                    |          |                 |             |          |
|                                   |                          | 😧 ฝากสอบ            |                    |          |                 |             |          |
| หลักสู                            | <b>ตร</b> การศึกษานอกระบ | บบ ระดับการศึกษาขึ้ | นพื้นฐาน พุทธศักรา | ช 2551 👻 |                 |             |          |
| ปีการศึกษา 2561 ~ ภาคเรียนที่ 2 ~ | ครั้งที่ 1               | ~ ระดับ             | ประถมศึกษา         | ~        | สนามสอบ โรงเรีย | นพระนคร 1 🛩 |          |

#### 2. เลือกฝากสอบ

### การส่งจำนวนแบบทดสอบกรณีฝากสอบ(ต่อ)

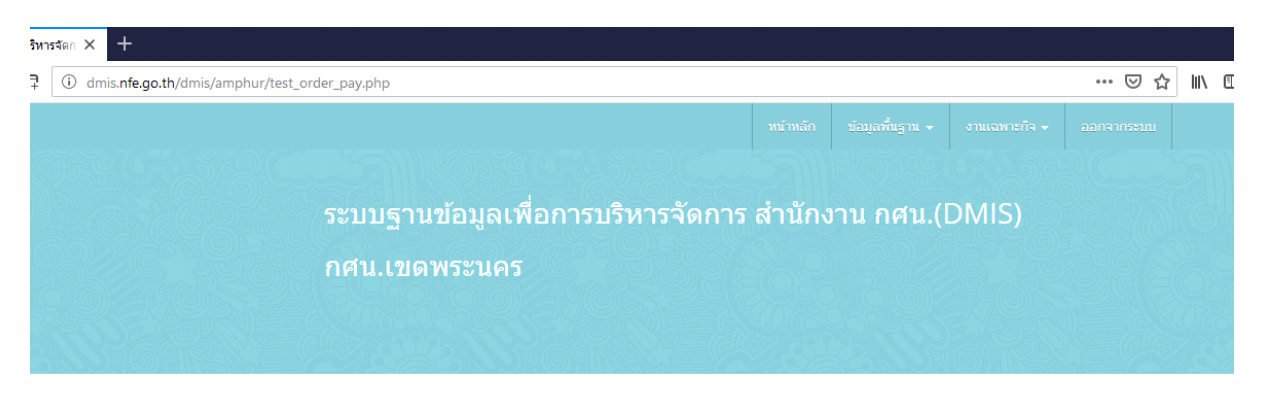

|                                                                           | 🚯 สนามสอบ   | 📢 สั่งสอบ | 🔍 รายงาน |
|---------------------------------------------------------------------------|-------------|-----------|----------|
| สั่งข้อสอบ กรณี ฝากสอบ                                                    | 2           |           |          |
| หลักสูง การศึกษานอกระบบ ระดับการศึกษาขึ้นพื้นธาน พทธศักราช 2551 🔀         | 5           |           |          |
| ปีการศึกษ 2561 🗸 2 ภาคเรียนท์ 2 🖌 3 ครั้ง 1 🗸 4                           | ระดับ ประถง | มศึกษา    | 5        |
| จังหวัดเลือกจังหวัด 🗸 6 อาเภเลือกอำเภอ 🖌 7 สถานที่สอบเลือกสถานที่สอบ- 🖌 8 |             |           | 9        |

- 3. เลือกข้อมูลในการสอบและสนามที่จะฝากสอบให้ครบถ้วน ถูกต้อง
- 4. หลังจากเลือกข้อมูลเรียบร้อยแล้วให้ คลิ๊ก 🔍

| <ul> <li> <ul> <li></li></ul></li></ul>                                                                                                    |                    |
|----------------------------------------------------------------------------------------------------|--------------------|
| มรับออั ขัญอร์รับรูน อารออร์กร<br>ระบบฐานข้อมูลเพื่อการบริหารจัดการ สำนักงาน กศน.(DMIS)<br>กศน.เขตพระบคร<br>ระบริยา หมักสุสร พุทธศักรษ 2551<br>มารศึกษา 2561 กาดเรียนที่ : 2 คริ่งที่ : 1 ระดับ ประอมศึกษา สถานที่สอบ<br>โต้รู บันทึก 2<br>รเสริษา ชื่อใชา ชิ้อร์ษา สาระทักษะการดำเนินชีวิต 60<br>ทย11001 ฟรรษฐกิจพลเพียง สาระทักษะการดำเนินชีวิต 60<br>ทย11002 สมสึกษาพลศึกษา สาระทักษะการดำเนินชีวิต 60<br>กย11003 ศิลปศึกษา สาระทักษะการดำเนินชีวิต 60<br>กย11003 ศิลปศึกษา                                                                                                    | ♡☆ III\            |
| ระบบฐานข้อมูลเพื่อการบริหารจัดการ สำนักงาน กศน.(DMIS)<br>กศน.เขตพระบคร<br>รายริยา หลักสูงร พุทธรักราช 2551<br>โกรส์กษา : 2561 กาลเรียนท์ : 2 ครึ่งที : 1 ระสบ ประณมศึกษา สถามที่สอบ<br>เมริโกษา 2561 กาลเรียนท์ : 2 ครึ่งที : 1 ระสบ ประณมศึกษา สถามที่สอบ<br>เมริโกษา 2561 กาลเรียนท์ : 2 ครึ่งที : 1 ระสบ ประณมศึกษา สถามที่สอบ<br>เมริโกษา 2561 กาลเรียนท์ : 2 ครึ่งที : 1 ระสบ ประณมศึกษา สถามที่สอบ<br>เมริโกษา 2561 กาลเรียนที : 2 ครึ่งที : 1 ระสบ ประณมศึกษา สถามที่สอบ<br>เมริโกษา 2561 การเรียนที : 2 ครึ่งที : 1 ระสบ ประณมศึกษา 1 คริเมล์กษา 2561 คริเมล์ : 20 การเรียนที่ : 20 การเรียนที่ : 20                                                                                                    | ออกจากระบบ         |
| ระบบฐานข้อมูลเพือการบริหารจัดการ สำนักงาน กศน.(DMIS)<br>กศน.เขตพระนคร<br>รายวัยา หลักฐละ พุทธศักรา 2551<br>การเล็กษา : 2561 กาลเรียนที่ : 2 ครึ่งที่ : 1 ระดับ ประธมศักษา สถานที่สอบ<br>เป็นที่กิ 2<br>รหัสวิยา ข้องริยา ข้อกลุ่มริยา<br>เป็นบาที่ เขาะรูสิจพละพิธร (การเรียนร์) 60<br>กราย1002 สุมสึกษาพลศักษา สาระทักษะการลำเนินชีวิต 60<br>กราย1003 สิลเมลึกษา สาระทักษะการลำเนินชีวิต 20<br>กราย1003 สิลเมลึกษา สาระทักษะการลำเนินชีวิต 20                                                                                                    |                    |
| กิศิน. เขิดพระนคร<br>รายริชา หลักสุตร พุทธศักราช 2551<br>การศึกษา 2561 กาคเรียบที่ : 2 คริ่งที่ : 1 ระดับ ประณศึกษา สถาบที่สอบ<br>โร้ง บันทึก 2<br>ราสริชา ชื่อกลุ่มริชา ชื่อกลุ่มริชา<br>การโกษะการสาเนินชีวิต 60<br>การโกย<br>การโกษะการสาเนินชีวิต 20<br>การโกยะการสาเนินชีวิต 20<br>การโกยะการสาเนินชีวิต 20<br>การโกยะการสาเนินชีวิต 20                                                                                                    |                    |
| รายวิชา หลักสูตร พุทธศักราช : 2551<br>Iการศึกษา : 2561 กาตเรียนที่ : 2 ครึ่งที่ : 1 ระดับ ประสมศึกษา สถานที่สอบ<br>โป้ บันทึก 2<br>ราสวิชา ชื่อกลุมวิชา<br>กซา 1001 เศรษฐกิจพลเพียง<br>สาระงักษะการดำเนินชีวิต 60<br>สาระงักษะการดำเนินชีวิต 60<br>สาระงักษะการดำเนินชีวิต 90<br>สาระงักษะการดำเนินชีวิต 90<br>สาระงักษะการดำเนินชีวิต 90                                                                                                    |                    |
| รายวัชา หลักสุดร พระศักราช : 2551<br>Inารศึกษา : 2561 กาดเรียนท์ : 2 ครึ่งท์ : 1 ระดับ ประธมศึกษา สถานที่สอบ<br>โห้ราชโกษา 2<br>ราสัวชา ชื่อกลุ่มวิชา<br>111001 เศรษฐกิจพลเพียง<br>111002 สุมต์กษาพลศึกษา สระชากษะการสำเนินชีวิต 60<br>111003 ศิลเปลีกษา สระชากษะการสำเนินชีวิต 20<br>111001 มีกระการเรียนรู้ 100                                                                                                    |                    |
| รายวัชา หลักสูตร พุทธศักรษา 2551<br>โการศึกษา : 2561 กาตเรียนท์ : 2 ครั้งท์ : 1 ระดับ ประณมศึกษา สถานที่สอบ<br>โการศึกษา : 2561 กาตเรียนท์ : 2 ครั้งที่ : 1 ระดับ ประณมศึกษา สถานที่สอบ<br>โการศึกษา 2<br>ราสัรวิชา ชื่อกลุ่มวิชา<br>กราสริชา ชื่อกลุ่มวิชา<br>กราสริชา ชื่อกลุ่มวิชา<br>กราสริชา ชิอกลุ่มวิชา<br>กราสริชา<br>กราสรา<br>กราสรา<br>กราสรา<br>กราสรา<br>กราสรา<br>กราสรา<br>กราสรา<br>กราสรา<br>กราสรา<br>กราสรา<br>กราสรา<br>กราสรา<br>กราสรา<br>กรารา<br>กรา |                    |
| รายวัยวามลักสูตร ราชธยังการประวรระ         ระสับ ประสม ประสม ปร<br>ราชสาวารราช ประสม ประสม ประสม ประสม ประสม ประสม ประสม ประสม ประสม ประสม ประสม ประสม ประสม ประสม ประสม ประสม ประสม ประสม ประสม ประสม ประสม ประสม ประสม ประสม ประสม ประสม ประสม ประสม ประสม ประสม ประสม ประสม ประสม ประสม ประสม ประสม ประสม ประสม ประส<br>1001         หระกรรรรรรษณ ประสม ประสม ประสม ประสม ประสม ประส ประส<br>1001         หระกรรรรรรม ประสม ประสม ประสม ประส ประส ประส<br>1001         หระกรรรรม ประสม ประส ประส ประส ประส ประส ประส<br>1001         หระกรรรม ประส ประส ประส ประส ประส ประส ประส<br>1001         หระกรรม ประส ประส ประส ประส ประส ประส ประส ประส                                                                                                    |                    |
| รายวิชา หลักสูตร พุทธศักราช : 2551         ระดับ ประถมศึกษา         สถาบทัสอบ           โกรทศึกษา : 2561         กาดเรียบที่ : 2         ตรึ่งที่ : 1         ระดับ ประถมศึกษา         สถาบทัสอบ           โกรรศึกษา : 2561         กาดเรียบที่ : 2         ตรึ่งที่ : 1         ระดับ ประถมศึกษา         สถาบทัสอบ           โกรรศึกษา : 2561         กาดเรียบที่ : 2         ตรี่งที่ : 1         ระดับ ประถมศึกษา         สถาบทัสอบ           รหลัวชา         ช้อกลุ่มร้อา         ช้อกลุ่มร้อา         ดีการะการสาเนินชีวิต         60           กข11002         สุนซิสกษาพลศึกษา         สาระกักษะการสาเนินชีวิต         30           เข11003         ฟิกษะการเรียนรู้         สาระกักษะการสาเนินชีวิต         20           ช11001         ฟิกษะการเรียนรู้         สาระกักษะการสาเนินชีวิต         100                                                                                                    |                    |
| รายรัยวามส์กรุสร พุทธศักราช 2551<br>มีกาพศึกษา : 2561 กาตเรียนที่ : 2 ตรึงที่ : 1 ระดับ ประธมศึกษา สถานที่สอบ<br>โป้าาที่การ : 2561 (2)<br>ราสังชา 2<br>ราสังชา 2<br>ราสังชิงชา 2<br>ราสังชา 2<br>ราสังชา 2<br>ราส์งชา 2<br>ราส์งช                    | สอบ 🤷 รายงาน       |
| มการสึกษา: 2561         การเรียนที่: 2         ครั้งที่: 1         ระสับ ประธอมสึกษา         สถานที่สอบ           เมารสิกษา: 2561         เมาระเงา         2         2         2         2         2         2         2         2         2         2         2         2         2         2         2         2         2         2         2         2         2         2         2         2         2         2         2         2         2         2         2         2         2         2         2         2         2         2         2         2         2         2         2         2         2         2         2         2         2         2         2         2         2         2         2         2         2         2         2         2         2         2         2         2         2         2         2         2         2         2         2         2         2         2         2         2         2         2         2         2         2         2                                                                                                    |                    |
| รังสรีชา         ชื่อกลุ่มรีชา         ชื่อกลุ่มรีชา           หน้11001         โศรษฐกิจพลเพียง         สาระงรักษะการตำเนินชีวิต         60           หน้11002         ดินดีกษาพลศึกษา         สาระงรักษะการตำเนินชีวิต         30           หน้11003         ดิลมสึกษา         สาระงรักษะการตำเนินชีวิต         20           หน้11001         หกระงรักษะการตำเนินชีวิต         100                                                                                                    | ม โรงเรียนพระนคร 1 |
| หัสวิชา         ชื่อกลุ่มรีชา           หนัสวิชา         ชื่อกลุ่มรีชา           หนัสโดยา         สาระหักษะการสาเนินชีวิต         60           หนัสโดยา         สาระหักษะการสาเนินชีวิต         30           หนัสโดยา         สาระหักษะการสาเนินชีวิต         20           หนัสโดยา         สาระหักษะการสาเนินชีวิต         100                                                                                                    |                    |
| ทบ11001 โศรษฐกิจพลเพียง สำระทักษะการสำเนินบีวิต 60<br>พบ11002 สิบดีกษา<br>พบ11003 ติ้ลปดีกษา สาระทักษะการสำเนินบีวิต 20<br>พบ11003 พิกษะการเรียนรู้ 100                                                                                                    | สานวน              |
| ทช11002 สิมสึกษาพลลึกษา สาระทักษะการลำเนินชีวิต 30<br>พช11003 ติลมศึกษา สาระทักษะการลำเนินชีวิต 20<br>พร11001 ฟิกษะการเงินนุร์ 100                                                                                                    |                    |
| ทบ11003 ติ๊ลปดีกษา สาระงักษะการสำเนินชีวิต 20<br>พร11001 ฟิกษะการเรียนรู้ 100                                                                                                    | 1                  |
| ทรา 1001 ที่กระการเงียนรู้ 100                                                                                                    | 1                  |
| ทรา1001 ฟักษะการเรียนรู้ 100                                                                                                    |                    |
|                                                                                                    |                    |
| ดเมือดาสตร์ สาระความรู้ที่บฐาน 50                                                                                                    |                    |
| หลา1001 กาษาอังกฤษพื้นฐาน สาระอวามชัสแตรน 20                                                                                                    | 1                  |

- 5. กรอกข้อมูลจำนวนแบบทดสอบแต่ละรายวิชาให้ถูกต้อง
- 6 เมื่อกรอกข้อมูลเรียบร้อยแล้วให้กด บันทึกข้อมูล 🖽 🖄